# **ASC Global**

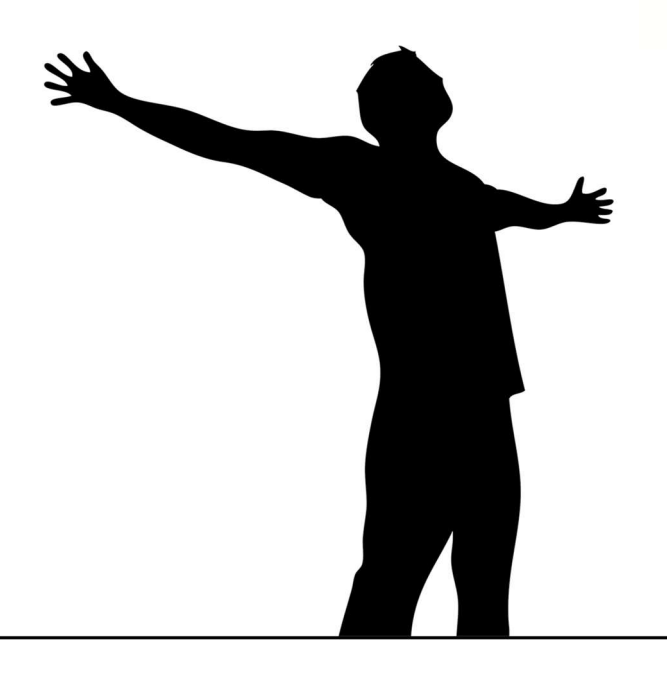

# WiFi/BT Controller / WiFi/BT Controller PRO

CONTROLLORE WIFI/BLUETOOTH PROFESSIONALE

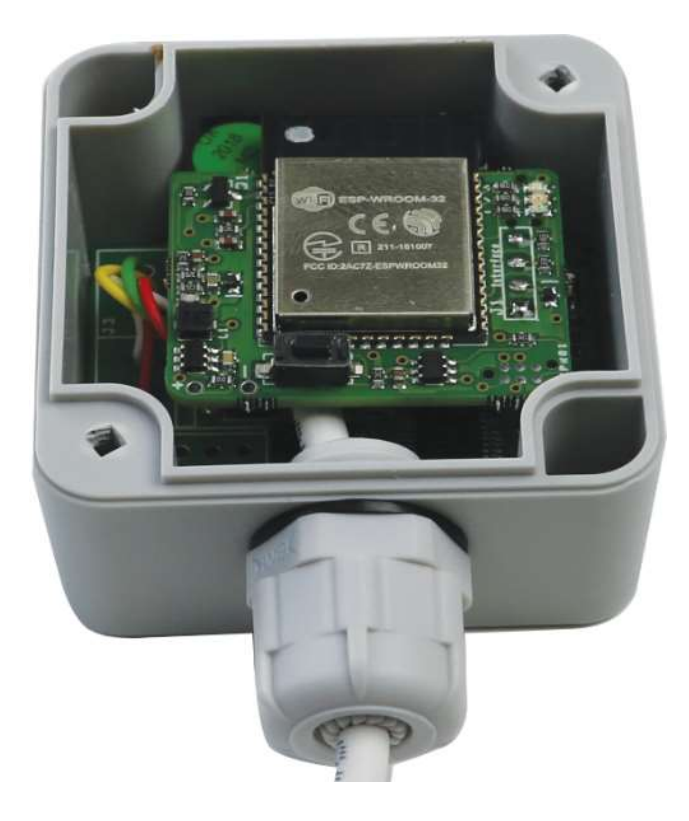

### Content

| Descrizione del dispositivo                                    |
|----------------------------------------------------------------|
| Caratteristiche                                                |
| Dati Tecnici                                                   |
| Collegamenti4                                                  |
| Guida d'Installazione                                          |
| WiFi/BT Controller 2.04                                        |
| WiFi/BT Controller PRO4                                        |
| Download applicazione Cloud Manager                            |
| Dispositivi                                                    |
| Configurazione dispositivo Bluetooth                           |
| Configurazione                                                 |
| Informazioni pulsante di controllo8                            |
| Connessione rete WiFi                                          |
| Creazione icona Cloud di controllo9                            |
| WiFi/BT Controller e WiFi/BT Controller PRO in ASCloud Manager |
| Website                                                        |
| Pagina principale11                                            |
| Aggiungere dispositivi registrati                              |
| Sostituzione dispositivo                                       |
| Aggiungi notifiche                                             |
| Aggiungere e gestire utenti                                    |
| Aggiunta URL controllo icona URL                               |
| Impostazioni16                                                 |
| Informazioni                                                   |
| Operazioni impostazione                                        |

### Descrizione del dispositivo

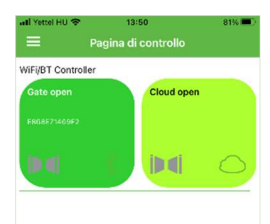

I moduli WiFi/BT Controller e WiFi/BT Controller PRO sono progettati per controllare cancelli e barriere elettriche, ma possono essere utilizzati anche per controllare altri dispositivi i cui ingressi o uscite corrispondono alla configurazione di connessione del nostro prodotto.

I parametri del modulo possono essere impostati tramite l'applicazione mobile Cloud Manager con connessione Bluetooth o in caso di accesso alla rete WiFi su www.ascloudmanager.com. Dopo aver impostato correttamente nell'applicazione Cloud Manager, puoi anche controllare i tuoi dispositivi con un'icona Bluetooth o Cloud (connesso a una rete WIFI o Internet). Per le singole icone, raggrupparle in colori diversi può rendere il controllo dell'output ancora più semplice.

I parametri del modulo possono essere visualizzati nell'applicazione Cloud Manager e possiamo personalizzare le nostre icone di controllo.

nell'applicazione Cloud Manager

- nome univoco del modulo o nome del sito
- selezione del percorso di connessione del modulo (Bluetooth / Cloud)
- Crea icone di controllo selezionando icone e colori personalizzati
- Impostazione della rete WIFI richiesta per connettere il modulo al cloud
- richiesta di stato (dati di base, numero di versione, impostazioni WiFi)

| all Yettel HU 🗢  | 13:47 82                               | × |
|------------------|----------------------------------------|---|
|                  | Dettagli Cancel                        |   |
|                  | Dettagli di base                       |   |
| Luogo            | WiFi/BT Controller                     | > |
| Тіро             | WiFi/BT Controller Pro                 |   |
| Versione         | 2.0                                    |   |
|                  | Comunicazione                          |   |
| Bluetooth        | WiFi/BT Controller Pro<br>E868E71469F2 | C |
| Versione         | 043                                    |   |
| Network          | Telekom-bRTyIM                         | C |
| Stato            |                                        | > |
|                  | Cloud                                  |   |
| Configurazione W | fiFI Cloud                             | + |
|                  | Funzioni                               |   |
| Aggiungere icona |                                        | > |

Quando si crea un'icona di controllo, è possibile selezionare la connessione di controllo (Bluetooth o Cloud). Per tipo, selezionare il controllo "Temporizzazione (monostabile)". L'opzione di temporizzazione dell'uscita è stata aumentata a 18 ore 12 minuti e 15 secondi, quindi è possibile selezionare il tempo di controllo dell'uscita da 0-65535 s.

Premere l'icona di controllo creata nella scheda Control Manager dell'applicazione Cloud Manager per attivare l'uscita del dispositivo. In caso di controllo riuscito, una finestra pop-up indica l'esecuzione del controllo. In caso di errore, si apre una finestra di dialogo. Quando è connesso a Internet, il server invia un messaggio push al modulo.

Con la coppia email/password fornita al momento dell'accesso al server, non solo è possibile impostare l'autorizzazione al controllo, ma è anche possibile effettuare il login al sito web www.ascloudmanager.hu gestito dal produttore. Sul sito web è possibile scegliere tra le seguenti opzioni:

- visualizzare gli stati del dispositivo
- impostare le notifiche
- creare un nuovo utente Internet
- modificare i dati utente
- modificare l'autorizzazione dell'utente
- eliminare utente
- interrogazione registro eventi
- creare un'icona di controllo desktop per un PC con accesso a Internet,
- interrogare i dati del servizio (impostazioni, potenza del segnale WiFi, contatori di stato)

• Elenco IO (denominazione individuale e coordinamento di uscite e ingressi a seconda del tipo di dispositivo) Il modulo è progettato principalmente per il controllo Internet, quindi può gestire fino a 15 connessioni Bluetooth.

Il numero di utenti Internet è illimitato.

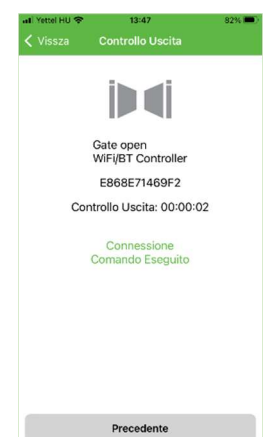

# Caratteristiche

- Controllo accesso/barriere elettriche
- Numero illimitato utenti, via internet
- Privilegi utente assegnabili
- Permessi accesso personalizzati
- programmazione via Bluetooth o Internet
- Stato del dispositivo, statistiche d'uso e interrogazioni via Bluetooth o Internet
- Control counter

# Dati Tecnici

- Canale di trasmissione: WiFi/Bluetooth
- Temperatura di esercizio: da -20 --C a +70 °C
- Alimentazione: 9-35 VDC, 24 VAC
- Consumo di corrente (massimo): 200 mA @ 12 VDC
- Consumo di corrente (a riposo): 70 mA @ 12 VDC
- Uscita 2.0 e PRO: 30VAC 0.5A
- Dimensioni (lunghezza/larghezza/profondità): 2.0: 70x50x37 mm, PRO: 60x80x38 mm
- Peso 2.0: 60 g, PRO: 110 g

# Collegamenti

Lo schema elettrico del modulo si trova nella parte superiore della scatola del modulo. Funziona con tensione di alimentazione 9-35 VDC / DC o 24VAC. Per un funzionamento stabile è necessario un alimentatore da 1 A. La capacità di carico della potenziale uscita relè indipendente del modulo WiFi/BT Controller e delle potenziali uscite relè indipendenti del modulo WiFi/BT Controller PRO è 30VAC 500mA.

Oltre alla sua uscita, il controller WiFi/BT ha anche un ingresso per fotoaccoppiatore.

Punti di connessione IN +, IN-. È possibile collegare un massimo di 24 V CC all'ingresso.

Le doppie uscite WiFi / BT Controller PRO hanno due ingressi per fotoaccoppiatore.

I suoi punti di connessione sono IN1 +, IN1- e IN2 + e IN2-. Anche qui è possibile collegare un massimo di 24 V CC all'ingresso.

# Guida d'Installazione

#### WiFi/BT Controller 2.0

| Rosso  | Alimentazione |
|--------|---------------|
| Nero   |               |
| Giallo | Uscita        |
| Blu    | (NO)          |

#### WiFi/BT Controller PRO

| Rosso, spesso | Alim.    |
|---------------|----------|
| Nero, spesso  |          |
| Rosso         | IN1+     |
| Nero          | IN1-     |
| Arancione     | IN2+     |
| Bianco        | IN2-     |
| Verde         | Uscita 1 |
| Giallo        | (NO)     |
| Marrone       | Uscita 2 |
| Blu           | (NO)     |

A seconda della tipologia e della produzione, i colori dei fili possono variare, **la descrizione del cablaggio attuale si trova all'interno del coperchio**. Il collegamento della tensione di alimentazione è indipendente dalla polarità anche in caso di corrente continua.

Oltre al comando elettrico, l'installatore deve essere in grado di aprirlo meccanicamente.

#### Funzioni del modulo

Pulsante:

• pressione breve – selezione della modalità di connessione del modulo (1x connessine Bluetooth, 2x WPS)

- pressione lunga cancellazione delle impostazioni (codice PIN, connessioni Bluetooth, connessione WiFi) LED:
- Blue Bluetooth connessione/operatività
- Green Wifi connessione/operatività
- Red Push connessione/operatività

Quando il modulo è acceso, i LED blu, verde e rosso lampeggiano contemporaneamente e poi come luce di marcia. Se il WIFI non è impostato, la barra luminosa si accenderà 4 volte e quindi il blu rimarrà acceso. Se il blu lampeggia, il modulo è disponibile tramite Bluetooth. Ci vogliono 15 minuti, dopodiché solo i dispositivi accoppiati possono accedere al modulo.

Entro 15 minuti è necessario avviare l'applicazione Cloud Manager e quindi associare il modulo a una

|                     | 13:10                  | 86 % I    |
|---------------------|------------------------|-----------|
| 🗸 Dettagli          | Selezionare WiFi       |           |
|                     | $\bigcirc$             |           |
|                     | $\sim$                 |           |
|                     | 0                      |           |
| :                   | Selezionare WiFi       |           |
| Sel                 | ezionare il network Wi | Fi        |
| Il modulo Wil       | Fi/BT funziona : Telek | om-bRTyIM |
| ASC Global Guest    |                        |           |
| -55                 |                        |           |
| Telekom-bRTyIM      |                        |           |
| -55                 |                        |           |
| Telekom-Nxb7Mh      |                        |           |
| -81                 |                        |           |
| ISAP                |                        |           |
| -82                 |                        |           |
| Enterol             |                        |           |
| -84                 |                        |           |
| Rack Auto Kft       |                        |           |
| -86                 |                        |           |
| HP-Print-53-LaserJe | at 1102                |           |
|                     |                        |           |

connessione Bluetooth. Dopo aver configurato il Bluetooth, puoi connettere il tuo modulo alla rete WIFI locale. Al termine della configurazione WIFI, si riavvierà automaticamente e si collegherà alla rete WIFI configurata. Una volta connesso correttamente, vedrai un LED verde. Proverà fino a 20 volte se la connessione non riesce .

A sistema "push" è connesso, si accenderà anche il led rosso. Dopo un'interruzione di corrente, il modulo attiverà automaticamente l'opzione di sincronizzazione Bluetooth, nel qual caso il LED blu lampeggerà. Quindi, dopo 15 minuti, ogni LED si spegnerà e lampeggerà solo per la durata della comunicazione. Il LED blu si accende

continuamente quando è attiva una connessione Bluetooth.

Se non riesci ad accedere alla rete WIFI, il modulo si riavvierà come se non fosse stata impostata alcuna connessione WIFI. Ciò consente di modificare le impostazioni.

## **Download applicazione Cloud Manager**

Cerca e scarica Cloud Manager nell'App Store o nel Play Store sul nostro dispositivo iOS o Android.

L'applicazione può controllare anche dispositivi gestiti con comandi GSM oltre che moduli IP registrati nel Cloud, la nostra descrizione contiene solo informazioni sull'utilizzo di WiFI/BT Controller e WiFi/BT Controller PRO.

### Pannello di controllo

Quando apri **Cloud Manager**, il pannello di controllo mostra i pulsanti di controllo per tutti i **Bluetooth** o **dispositivi** connessi al cloud che hai creato finora.

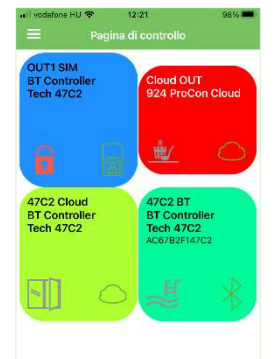

Per creare l'icona (dettagliata più avanti), è necessario specificare il nome dell'icona, il tipo di controllo, la durata e il tipo di connessione. Per una connessione a Internet, è necessario l'abbinamento e-mail e password impostato sul server durante l'installazione o successivamente. Quindi selezionare l'immagine dell'icona, fare clic sul pulsante per creare un'icona di controllo sull'interfaccia del pannello di controllo.

È possibile personalizzare il nome e il colore dei pulsanti di controllo dall'elenco fornito. Tenendo **premuto il pulsante**, puoi trascinare il **dito a destra e a sinistra**.

Scorri verso destra per modificare, scorri verso sinistra per eliminare.

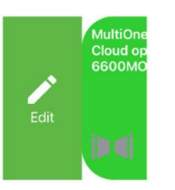

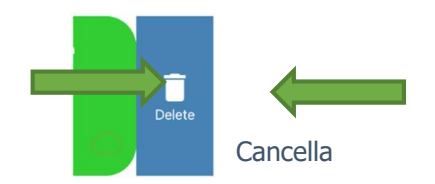

## Autorizzazione modifica icona

Fai scorrere le icone di controllo per visualizzare un menu dell'editor di icone che puoi attivare / disattivare nel menu delle impostazioni.

Modifica

# Dispositivi

Nel menu Strumenti troverai gli strumenti che hai già registrato.

Indica come connettersi con un'icona di connessione Bluetooth o Cloud nella barra del dispositivo. Il verde indica una connessione attiva. Se entrambi sono disponibili, entrambi saranno verdi.

Se non possiedi già un dispositivo registrato, puoi aggiungerlo con il pulsante "+".

Nel menu in alto, puoi accedere con il tuo indirizzo email e filtrare l'elenco dopo aver effettuato l'accesso.

# Aggiungi dispositivo in Cloud Manager

IMPORTANTE! Prima di aggiungere un dispositivo, assicurati che il dispositivo con cui desideri eseguire l'abbinamento sia già associato al tuo dispositivo mobile. Controlla le impostazioni Bluetooth sul tuo dispositivo mobile per i dispositivi accoppiati.

#### Se il dispositivo è già stato accoppiato, rimuoverlo con il comando "dimentica dispositivo".

### **Configurazione dispositivo Bluetooth**

In caso di WiFi/BT Controller o WiFi/BT Controller PRO, il dispositivo si accende ogni volta che si avvia l'alimentazione. Accende automaticamente l'interfaccia Bluetooth per 15 minuti ed è pronto per

| al Yettel HU ♦ 13:09 88% ■)<br>🔇 Vissza Selezionare Bluetooth                                                        | anl Yettel HU ♥ 07:33 60% ■)<br>✓ Dettagli Selezionare Bluetooth                                                                                                    | ali Yettel HU � 13:10 88%■)<br>≡ Disposit Y +                                       |
|----------------------------------------------------------------------------------------------------|----------------------------------------------------------------------------------------------------|-------------------------------------------------------------------------------------|
| Selezionare Bluetooth<br>Scegiere dispositivo Bluetooth<br>Scegiere dispositivo Bluetooth<br>Dispositivi disponibili | Richiesta di abbinamento<br>Blectoth<br>"WFIBI Controller Por Vorreba<br>effettuare l'abbinamento con Prone,<br>Instricti a Codice visible av WFIBI<br>Controller Por Venes<br>Controller Por Venes<br>finda di Michiel Controller Por<br>finda di Michiel Controller Por<br>finda di Michiel Controller Por<br>finda di Michiel Controller Por | M0 Test 2022<br>2022. 01. 11. O<br>3CD6 Test ASC<br>4C11AE7C3CD6<br>2022. 05. 13. A |
| WIFI/BT Controller<br>586867140666<br>WIFI/BT Controller Pro                                                         | WiFile Annulla Abbina                                                                                                    | 6e66 Teszt<br>E868E7146E66<br>2022. 05. 13.                                         |
| Fa68F71409F2<br>WiFl/BT Controller<br>Fa68F7146F06                                                                   | C860C7146C66<br>WiFi/BT Controller Pro<br>C868C71469F2                                                                                                    | WiFi/BT Controller<br>E868E71469F2<br>2022. 05. 17.                                 |
| WIFI(BT Controller<br>4C11AF7C3CD8                                                                                   |                                                                                                    |                                                                                     |
| WFIGET Controller<br>4CTIAE2C3C08<br>Precedente Aggiornare Salvare                                                   | Cancellare Aggiornare Salvare                                                                                                    |                                                                                     |
| 1.                                                                                                    | 2.                                                                                                    | 3.                                                                                  |

l'accoppiamento. Assicurati che il piccolo LED blu sul dispositivo stia lampeggiando.

Se si seleziona Bluetooth, selezionare il dispositivo Bluetooth disponibile dall'elenco (1) e premere Salva per continuare. Immettere la password per l'associazione: impostazione predefinita è 1234. (2)

Facendo clic sul pulsante Salva, lo strumento è già visibile nell'applicazione. (3)

# Configurazione

Cliccando sulla riga del dispositivo programmato nel menu Strumenti, è possibile avere una visione dettagliata delle impostazioni di funzionamento e dello stato di connessione del modulo.

A seconda del numero di versione e del tipo del nostro modulo, le voci del menu possono cambiare!

#### Dati di base

#### Posizione

Il numero di versione del software del prodotto viene visualizzato in base al tempo di produzione del dispositivo.

#### Versione

Il numero di versione del software del prodotto viene visualizzato in base al tempo di produzione del dispositivo.

#### **Comunicazione Bluetooth**

Vengono visualizzati il tipo di dispositivo e il numero MAC del dispositivo

#### Versione

Il numero di versione del software di comunicazione viene visualizzato in base al tempo di produzione del dispositivo.

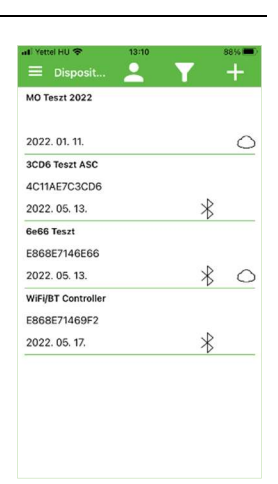

#### **Rete Wi-Fi**

Il nome della rete WiFi corrente a cui è connesso il modulo. Se non hai ancora selezionato una rete WiFi, vedrai un campo vuoto qui oppure puoi aggiornarlo effettuando il login.

#### <u>Stato</u>

Il menu di stato fornisce informazioni dettagliate sulle informazioni di contatto del controller WiFi/BT.

WiFi / Configurazione WiFi / Nome rete WiFi / Stato connessione WiFi / Stato connessione server / "Push ready"

mostra se la trasmissione istantanea delle informazioni funziona correttamente.

#### Cloud

#### Impostazioni cloud WiFi

Qui puoi assegnare una rete WIFI locale al tuo dispositivo, che ti consentirà di accedere al dispositivo da remoto.

#### Funzioni

#### AGGIUNGI icona

Fare clic sulla riga "Crea icona" per creare icone di controllo nell'applicazione

# Aggiunta icona di controllo Bluetooth

Dopo aver premuto il pulsante "+", selezionare l'icona Bluetooth (1) e fare clic sul pulsante "Avanti" per inserire il nome dell'icona di controllo. (2) Successivamente, è possibile specificare il colore di sfondo dell'icona di controllo. (3) Fare clic sul pulsante "Avanti" per selezionare l'icona che si desidera visualizzare dall'elenco. (4)

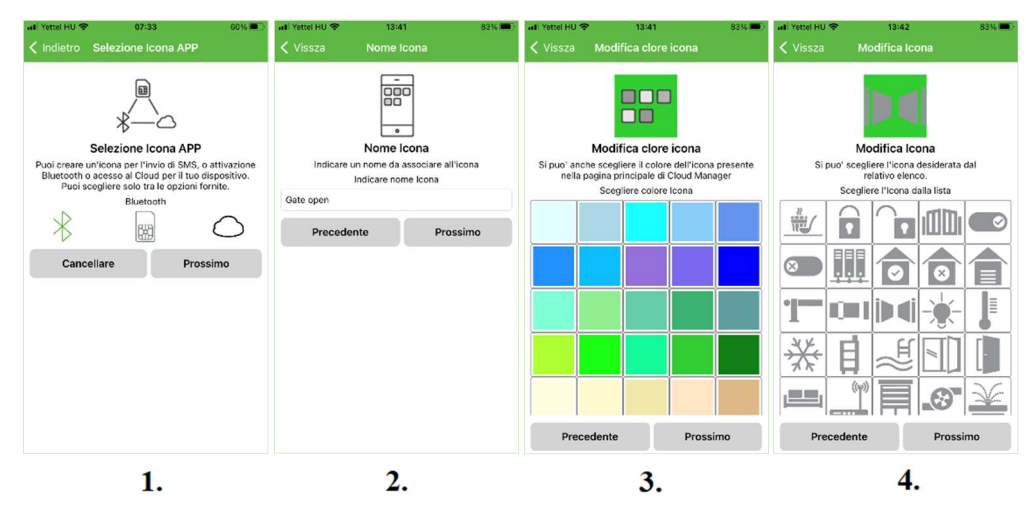

Selezionare il tipo di controllo per il controllo dell'uscita: Cronometraggio (Monostabile)

Controlla l'uscita per il tempo impostato nel dispositivo. Interruttore (bistabile)

Quando un'uscita è attivata, l'uscita commuta e rimane in quello stato

Per il controllo, puoi specificare per quanto tempo avrà luogo il controllo. (1)

È possibile specificare il tempo di controllo selezionando ore/minuti/secondi.

| all Yettel HU 🗢 13:42                                                                                                    | 83% 🗩)                                | all Yettel HU 🗢                                                  | 13:43                                                                                                    | 82% 📖                                                                                    |
|----------------------------------------------------------------------------------------------------|---------------------------------------|------------------------------------------------------------------|----------------------------------------------------------------------------------------------------|------------------------------------------------------------------------------------------|
| 🕻 Modifica Icona 🛛 Uscita                                                                                                    |                                       | < Uscita                                                         | Tipo di Control                                                                                                    | lo                                                                                       |
| 123<br>Uscita<br>Per i dispositivi con di esidera controllaro. È possi<br>ogni ogni otupi atti puo' assegnare utivo<br>particolare. Esida selezioner di ruscia intere | ezionare<br>bile Ad<br>ona<br>sssata. | È possibile a<br>l'uscita del<br>specificato. In<br>per la durat | Tipo di Control<br>ttivare/disattivare/at<br>dispositivo per un p<br>quest'utimo caso, d<br>a indicata e poot oron | llo<br>tivare/controllare<br>críodo di tempo<br>controllerà "uscita<br>erà allo stato di |
| Scegliere Output                                                                                                    | •                                     | Timer (monost                                                    | abil)                                                                                                    | -                                                                                        |
| Precedente Prossim                                                                                                    | 0                                     | Preced                                                           | lente                                                                                                    | Prossimo                                                                                 |
|                                                                                                    | Kész                                  |                                                                  |                                                                                                    | Kész                                                                                     |
| Uscita1                                                                                                    |                                       | Т                                                                | mer (monost                                                                                                    | abil)                                                                                    |
| Uscita2                                                                                                    |                                       | łr                                                               | Acceso<br>Spento                                                                                                   |                                                                                          |

| all Yettel HU 🗢  | 13:47 8                              | 2% 💻 |
|------------------|--------------------------------------|------|
|                  | Dettagli Cance                       |      |
|                  | Dettagli di base                     |      |
| Luogo            | WiFi/BT Controlle                    | r >  |
| Тіро             | WiFi/BT Controller Pr                | 0    |
| Versione         | 2.                                   | D    |
|                  | Comunicazione                        |      |
| Bluetooth        | WiFi/BT Controller Pr<br>E868E71469F | ° C  |
| Versione         | 04                                   | 3    |
| Network          | Telekom-bRTylk                       | A C  |
| Stato            |                                      | >    |
|                  | Cloud                                |      |
| Configurazione W | iFI Cloud                            | +    |
|                  | Funzioni                             |      |
| Aggiungere icona |                                      | >    |
|                  |                                      |      |

# <u>ASC Global</u>

#### www.ascglobal.eu

#### Tempo massimo di controllo:

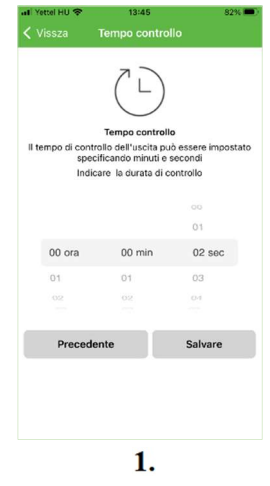

18 ore, 12 minuti e 15 secondi (65535s).

Dopo l'impostazione, l'icona di controllo apparirà nell'elenco delle icone (2) e nel Pannello di controllo.

Premendo l'icona di controllo si attiva l'uscita.

#### Wifi(BT Controler wifi(BT controler with a spen with a spen with a

2.

# Informazioni pulsante di controllo

Informazioni visualizzate sul pulsante di controllo:

Nome pulsante funzione Nome univoco del dispositivo che si desidera controllare
Nome della posizione (nome del dispositivo fornito durante la registrazione)

possiamo facilmente identificare il modulo con il suo nome se utilizziamo più dispositivi • **ID number** il numero MAC ID del dispositivo per il controller WiFi/BT e il controller

WiFi/BT PRO Premendo una volta il pulsante di controllo si attiva l'uscita.

Nel caso di un pulsante di controllo configurato con connessione Bluetooth, il numero MAC del dispositivo verrà visualizzato sotto il nome specificato durante il controllo dell'uscita, mentre nel caso di un pulsante di controllo configurato con connessione cloud, l'e-mail verrà visualizzato l'indirizzo identificato al controllo..

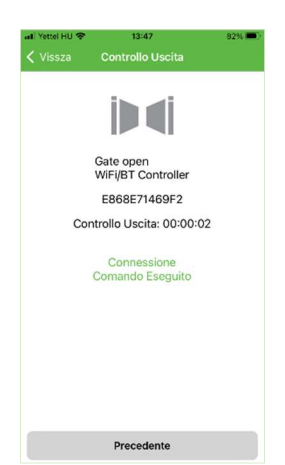

## **Connessione rete WiFi**

Dopo una connessione Bluetooth, abbiamo la possibilità di connettere il nostro dispositivo a una rete WiFi locale, che ci consente di accedere al nostro dispositivo in qualsiasi area coperta da Internet e controllare a distanza la nostra uscita o le nostre uscite. Dopo una connessione Bluetooth, non appena avremo impostato la connessione WIFI nell'applicazione, il nostro dispositivo sarà immediatamente disponibile nel cloud. Una connessione "nuvolosa" significa un numero illimitato di utenti.

# **Connessione WIFI network via applicazione Cloud Manager**

Apri Cloud Manager e trova il dispositivo che desideri programmare nell'elenco dei dispositivi. (1)

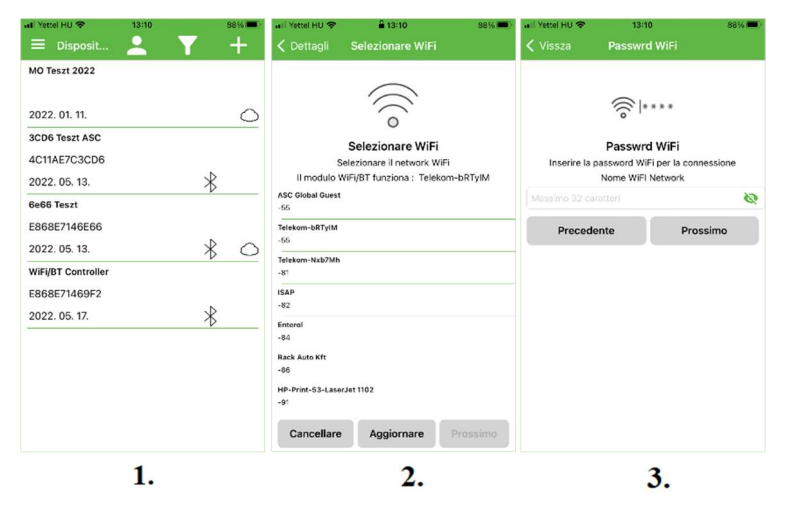

Apri il menu di configurazione del cloud WIFI e seleziona tra le reti WIFI disponibili. (2)

Immettere la password per la rete WiFi. (3)

#### Inserire un ID utente in formato e-mail. (1)

Potrai accedere alle impostazioni del dispositivo con l'indirizzo email che hai inserito.

|                                                                | all Yettel HU 🗢 13:14 87% 🔳)                                                              | Si prega di verificare                                                                                                    | che l'indirizzo e-mail inserito sia corretto                                                                                                    |
|----------------------------------------------------------------|-------------------------------------------------------------------------------------------|----------------------------------------------------------------------------------------------------|----------------------------------------------------------------------------------------------------|
| 6 mui<br>****                                                  | <b>〈</b> Vissza Inserire Password                                                         |                                                                                                    |                                                                                                    |
| Login                                                          | [ met                                                                                     | e che non ci siano ca                                                                                                    | aratteri o caratteri vuoti davanti ad esso.                                                                                                    |
| Inserire Nome Utente<br>Nome Utente in formato Indirizzo Email | Lugn                                                                                      | Inserisci la password                                                                                                    | l utente! (2)                                                                                                    |
| Creazione Account Prossimo                                     | Inserire Password<br>Inserire Password<br>Ameno 6 marshro 32 ceratori<br>Precedente Login | ari Yetek HU ●     13-47     923       C Dispositivi     Dettagli Cancellare       Dettagli di Base       Luogo     WiFi/BT Controller >       Tipo     WiFi/BT Controller Pro       Versione     2.0       Comunicazione     Biluetooth       WiFi/BT Controller Pro | Per un indirizzo email esistente (g<br>registrato), l'applicazione indiche<br>un'identificazione email corretta con u<br>segno di spunta verde. Dopo u<br>salvataggio riuscito, il modulo WiFi/B |
|                                                                |                                                                                           | Versione 043                                                                                                    | Controller o WiFi/BT Controller PRO ver                                                                                                    |
|                                                                |                                                                                           | Network Telekom-bRTyIM                                                                                                    | aggiunto al cloud (3)                                                                                                    |
| 1.                                                             |                                                                                           | Stato >                                                                                                    |                                                                                                    |
|                                                                | 2.                                                                                        | Cloud<br>Configurazione WiFI Cloud +<br>Funzioni                                                                                                    |                                                                                                    |
|                                                                |                                                                                           | Aggiungere icona                                                                                                    |                                                                                                    |
|                                                                |                                                                                           | 3.                                                                                                    | -                                                                                                    |

Per un indirizzo email esistente (già registrato), l'applicazione indicherà un'identificazione email corretta con un segno di spunta verde. Dopo un salvataggio riuscito, il modulo WiFi/BT Controller o WiFi/BT Controller PRO verrà aggiunto al cloud. (3)

# Creazione icona Cloud di controllo

Fin qui come effettuare L'abbinamento Bluetooth assegnato al dispositivo e la creazione di un'icona di controllo Bluetooth. Ora che il tuo dispositivo è disponibile su una rete WIFI, puoi creare icone di controllo "cloud" accessibili da remoto al di fuori della portata del WiFi. •

Assicurati di aver effettuato l'accesso con l'indirizzo e-mail che hai fornito durante la configurazione della connessione WiFi.

Se non è presente il segno di spunta, accedi con l'indirizzo email e la password registrati.

Dopo aver effettuato correttamente l'accesso, trova il dispositivo che desideri controllare nel menu dei dispositivi.

Fare clic sulla barra dei menu Crea icona. Selezionare l'icona del cloud per creare un'icona di controllo basata su cloud (WiFi) (1), quindi denominarla (2) e specificare il colore di sfondo dell'icona di controllo (3) e scegliere un'icona dall'elenco. (4)

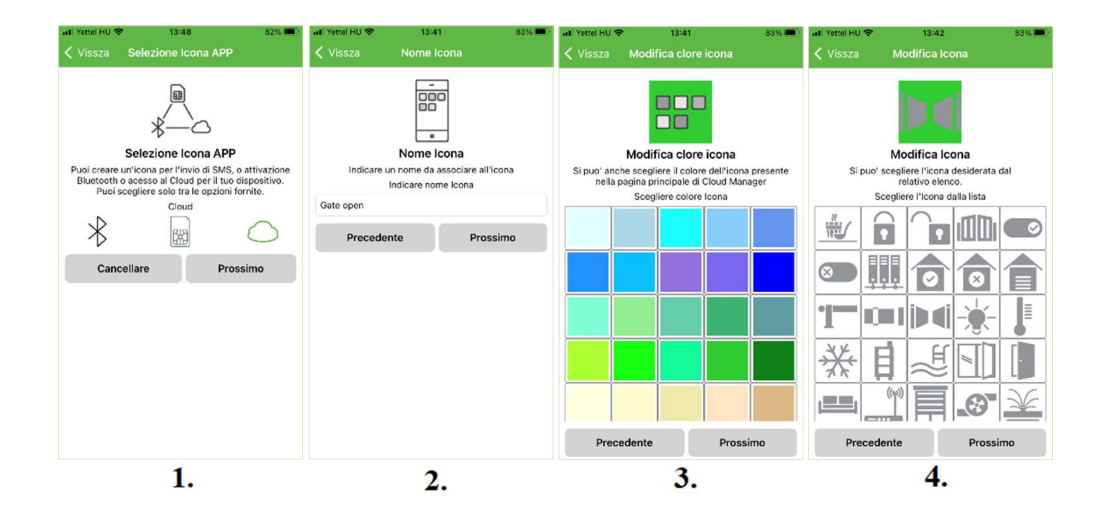

# <u>ASC Global</u>

#### WiFi/BT Controller - PRO

#### www.ascglobal.eu

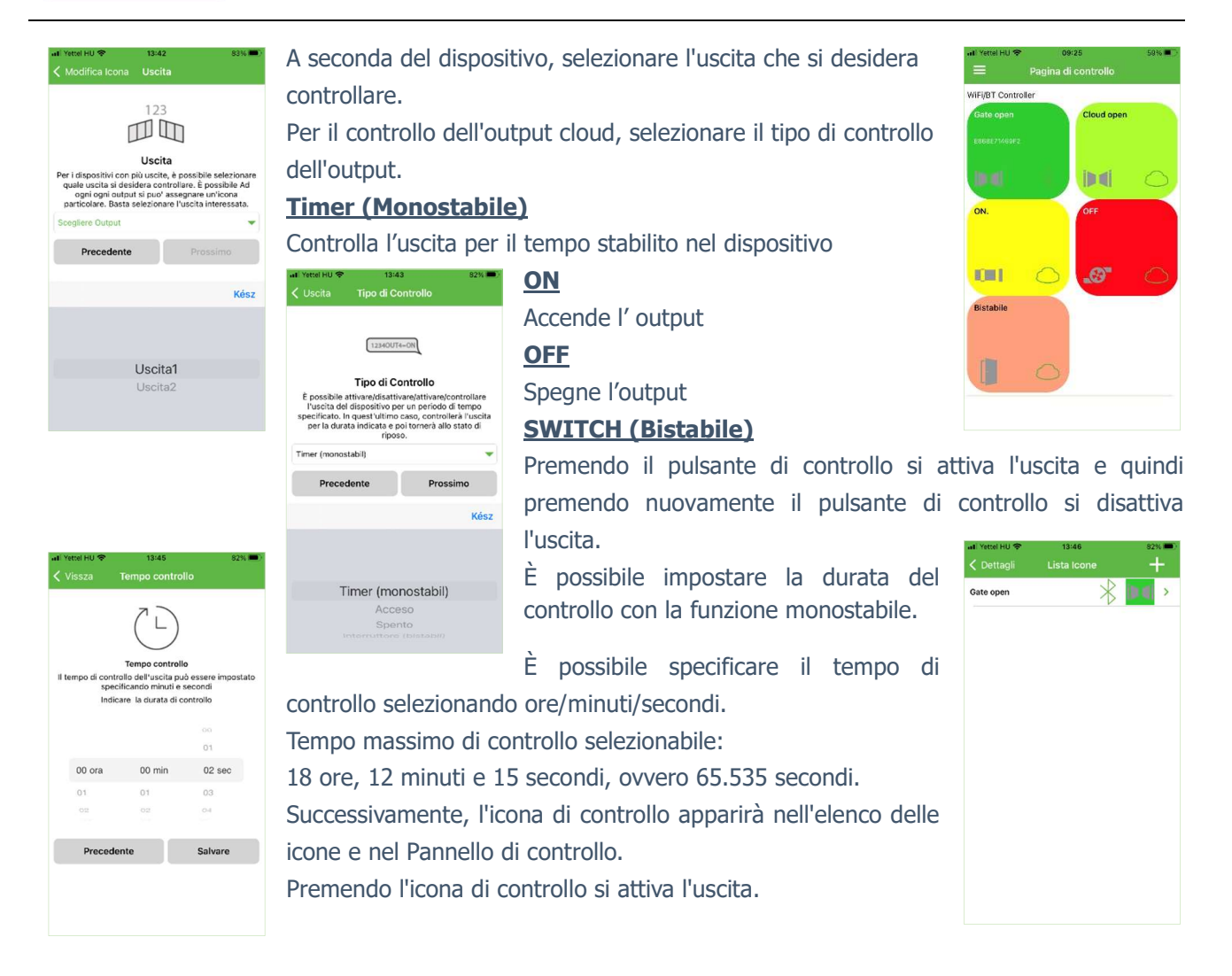

# WiFi/BT Controller e WiFi/BT Controller PRO in ASCloud Manager

I dispositivi WiFi / BT Controller e WiFi / Bt Controller PRO possono essere controllati in remoto anche tramite applicazione web, accedendo a: <u>www.ascloudmanager.hu</u>

# <u>Website</u>

Quando si accede alla home page, nel menu dispositivi viene visualizzata l'interfaccia di controllo per tutti i dispositivi registrati o collegati al cloud. I nomi dei dispositivi che sono ancora online possono essere visualizzati in verde e i nomi dei dispositivi che non sono collegati al cloud possono essere visualizzati in rosso.

|                          |                    |                        | WiFi/BT Controller |                       |        | lesi@a               | (19:46) [→     |
|--------------------------|--------------------|------------------------|--------------------|-----------------------|--------|----------------------|----------------|
| Pagina principale        |                    |                        |                    |                       |        | Add a registered dev | rice to a user |
| II Dispositivo           | Disco              | 1 Tes                  |                    | 1 ania                |        | On constant          |                |
| II Stati del dispositivo | Place              | Про                    | Identificazione    | Login                 | Stato  | Operazioni           | ÷              |
| > Notifiche              | WIFI/BT Controller | WIFI/BT Controller Pro | e868e71469f2       | 2022. 05. 18. 9:33:09 | Online | ☞ ≓ 🗊                |                |
| 🕤 Utenti                 |                    |                        |                    |                       |        |                      |                |
| i≣ URLs                  |                    |                        |                    |                       |        |                      |                |
| Evento                   |                    |                        |                    |                       |        |                      |                |
| Impostazioni             |                    |                        |                    |                       |        |                      |                |
| IO List                  |                    |                        |                    | 1                     |        |                      |                |
| Aluto                    |                    |                        |                    |                       |        |                      |                |
| F→ Logout                |                    |                        |                    |                       |        |                      |                |

La pagina ti disconnetterà automaticamente dopo 20 minuti di inattività. Puoi vedere l'ora corrente nell'angolo in alto a destra dello schermo.

## Select language

Nel menu a discesa, puoi modificare l'impostazione della lingua della pagina. La lingua della pagina può essere modificata dopo l'accesso. Il nostro servizio è in continua espansione, attualmente disponibile in 5 lingue.

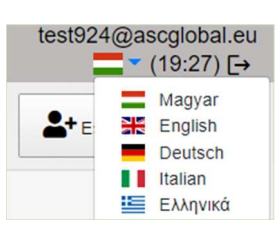

# Pagina principale

Nella Pagina principale puoi creare il tuo pulsante di controllo. Le pagine di apertura predefinite sono vuote.

|                  | WIF/BT Controller | test@asoglobal.cu<br>∰= (19:45) [→ |
|------------------|-------------------|------------------------------------|
| 🏫 Mani sage      |                   |                                    |
| di Devices       |                   |                                    |
| II Device states | 20 20             |                                    |
| > Notifications  | +                 |                                    |
| 🔿 Users          |                   |                                    |
|                  |                   |                                    |
| 🖬 Lveril         |                   |                                    |
| 🗘 Satings        |                   | 4                                  |
| 🚛 10 11st        | 4                 | 1                                  |
| 🕑 Help           |                   |                                    |
| [→ Lagaut        |                   |                                    |

#### Cliccare sul pulsante "+"

|                          | WIFVBT Controller   | test@ascglobal.eu<br>∎∎~ (19:51) [→                                                                              |
|--------------------------|---------------------|----------------------------------------------------------------------------------------------------|
| A Pagina principale      |                     |                                                                                                    |
| i Dispositivo            | Add new home icon × |                                                                                                    |
| II Stati dei dispositivo | Name the homeicon:  |                                                                                                    |
| > Notifiche              |                     | and the second second second second second second second second second second second second second second second |
| 🔿 Utenti                 | Local name:         |                                                                                                    |
| i≡ URLs                  | out1 •              |                                                                                                    |
| Evento                   | Control type:       |                                                                                                    |
| C Impostazioni           | Monostabile •       | The second second second second second second second second second second second second second second second s   |
| III IO List              | Secondi:            |                                                                                                    |
| Aiuto                    | 3                   |                                                                                                    |
| E→ Logout                | Cancellare Sakare   |                                                                                                    |
|                          | Garceland Salvare   | and the second second second second second second second second second second second second second second second |

Assegnare un nome all'icona di controllo relata all'uscita.

Se si utilizza il controller WiFi/BT PRO, è possibile selezionare l'uscita 1 e l'uscita 2. Il controller WiFi/BT ha solo 1 uscita.

Scegli i tipi di controllo:

#### Monostabile

Controlla l'uscita per il tempo impostato nel dispositivo.

#### **Bistabile ON**

Attiva l'uscita

#### **Bistabile OFF**

Disattiva l'uscita

#### Interruttore bistabile

Premendo il pulsante di controllo si attiva l'uscita e quindi premendo nuovamente il pulsante di controllo si disattiva l'uscita.

| A Pagina principale      | WIFI/BT                      |   |
|--------------------------|------------------------------|---|
| II Dispositivo           | Controller<br>out1           |   |
| II Stati del dispositivo |                              |   |
| > Notifiche              | Gate Open                    | + |
| 💿 Utenti                 |                              |   |
| i≡ URLs                  | Login<br>2022-05-18 10:00:00 |   |

Dopo aver salvato le impostazioni è possibile utilizzare il proprio pulsante di controllo.

Facendo clic sul pulsante di controllo, verrai avvisato in un messaggio di sistema sul funzionamento / stato dell'uscita.

# **Dispositivi**

Facendo clic sul menu "**Dispositivi**" verrà visualizzato un elenco di moduli che si qualificano con alcune informazioni di base.

| Place              | Tipo                   | Identificazione | Login                 | Stato 0 | Operazioni 🔶 |
|--------------------|------------------------|-----------------|-----------------------|---------|--------------|
| WiFi/BT Controller | WIFI/BT Controller Pro | e868e71469f2    | 2022. 05. 18. 9:59:48 | Online  | ₿≓≣          |

**Luogo**: inserisci un nome per il nuovo modulo (via, edificio, altro ID per trovare facilmente il tuo dispositivo in un secondo momento)

**Tipo**: tipi di dispositivo

**ID**: identificatore MAC del dispositivo

Data ultimo accesso client: l'ora in cui viene visualizzato l'ultimo accesso al cloud

**Stato**: indica lo stato di connessione del dispositivo. Online: connesso, offline: il dispositivo non è disponibile con un servizio cloud

**Operazioni**: possiamo rinominare, sostituire ed eliminare i nostri gadget dal cloud

# Aggiungere un Controller WiFi/BT su ASCloud Manager (WEB)

Esistono due modi per assegnare un controller WiFi/BT al tuo account sul sito Web di ASCloud Manager: 1) se aggiungi il tuo account al modulo nelle **impostazioni utente di un dispositivo già registrato nel cloud**.

Puoi assegnare solo un dispositivo registrato su cloud direttamente al tuo account che non è già assegnato a un utente. Nel caso di un Controller WiFi/BT già registrato nel cloud, puoi aggiungere facilmente e velocemente il modulo che vuoi utilizzare al tuo account utente con pochi click **modificando gli utenti assegnati al dispositivo**.

2) per il nostro nuovo dispositivo, abbiamo predisposto una rete WIFI locale con connessione WPS, attraverso la quale il dispositivo può accedere al server ASCloud Manager. Dopo la connessione WPS, il modulo è immediatamente disponibile nel cloud ed è programmabile. **Una volta che il dispositivo è disponibile nel cloud, puoi assegnarlo al tuo account e modificare le autorizzazioni di accesso**.

È facile da usare in modo da poter programmare il modulo sempre e ovunque dopo la registrazione.

# Aggiungere dispositivi registrati

Facendo clic sul pulsante "Aggiungi un dispositivo registrato a un utente", è

Add a registered device to a user possibile inserire un nome per

il nuovo dispositivo, che può essere una posizione o un nome speciale, e quindi associarlo a una posizione di installazione esistente se si utilizzano più dispositivi nel stessa posizione. L'inserimento del numero MAC nella casella salverà il dispositivo nel cloud.

| Add a registered                     | d device to a user × |
|--------------------------------------|----------------------|
| Place:                               |                      |
| Place:                               |                      |
|                                      | ٠                    |
| Nuovo indirizzo MAC/IMEI modulo:     |                      |
| Digitare il nuovo indirizzo MAC/IMEI |                      |
| Cancellare                           | Salvare              |

#### Configurazione dei dispositivi

È possibile accedere alle impostazioni del dispositivo selezionandole dall'elenco e facendo clic sulla riga del modulo.

#### Assegnazione nome

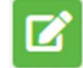

Puoi assegnare qui un nome univoco al tu dispositivi per facilitarne l'identificazione.

#### Sostituzione dispositivo

Utilizziamo questa funzione se vogliamo sostituire completamente il nostro dispositivo con un nuovo modulo. In questo caso i dati e le impostazioni del vecchio dispositivo salvati in ASCloud Manager verranno copiati nella loro interezza, il nuovo modulo sarà uguale al vecchio praticamente in tutto, cambierà solo il numero ID.

#### Attenzione!

Dopo aver copiato (clonato) il vecchio dispositivo verrà sostituito nel cloud, quindi il vecchio modulo non sarà più utilizzabile!!!

#### Elimina dispositivo

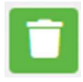

Premere il piccolo pulsante nero sul pannello del modulo per 5 secondi, quindi eliminare il file WiFi/BT Controller o WiFi/BT Controller PRO dal cloud, utilizzando il pulsante cestino sulla stessa riga. L'ordine è importante perché altrimenti il dispositivo si riscriverà automaticamente nel cloud.

### Stato del dispositivo

È possibile visualizzare lo stato attuale delle uscite o degli ingressi del proprio dispositivo.

| Place 🔺            | Tipo 🕴                 | Identificazione 🕴 | Stato 🕀 | Data dello stato       | Login                  |
|--------------------|------------------------|-------------------|---------|------------------------|------------------------|
| WiFi/BT Controller | WiFi/BT Controller Pro | e868e71469f2      | Ŷ OO    | 2022. 05. 17. 15:49:56 | 2022. 05. 18. 10:00:00 |

Il colore verde indica lo stato della connessione cloud del nostro dispositivo registrato. Il dispositivo è ONLINE. Verde significa ativo.

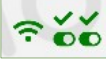

Avvicinandovi il cursore viene visualizzato il nome che hai inserito.

Se il colore diventa rosso, vedrai un messaggio "Offline". Il dispositivo è OFFLINE.

Puoi monitorare il segnale di uscita su WiFi/BT Controller mentre su WiFi/BT Controller PRO puoi monitorare 2 uscite e 2 ingressi segnalano gli stati sul dispositivo.

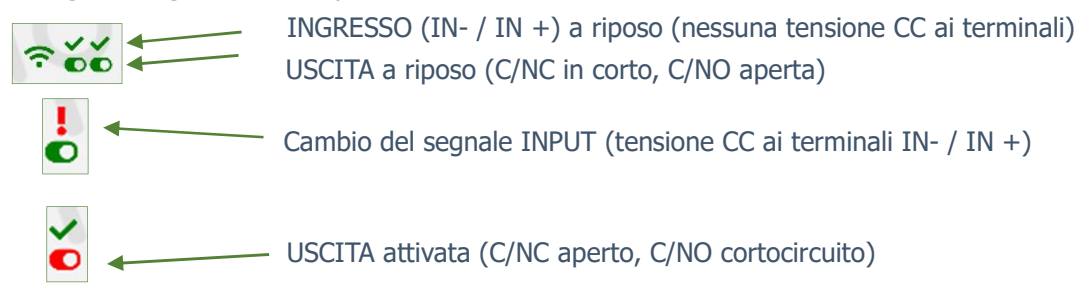

## Notifiche

Esistono due tipi di notifiche:

- **notifiche di sistema**, che di solito contengono messaggi importanti sul server, lo sviluppo o qualsiasi sistema

- **notifiche di stato**, dove riceviamo notifiche e-mail sui controlli e le condizioni che abbiamo selezionato all'indirizzo e-mail che abbiamo anche scelto.

## Aggiungi notifiche

| Add Notification ×                                 | Premere il pulsante "Aggiungi                                    |
|----------------------------------------------------|------------------------------------------------------------------|
| Segnale locale;                                    | notifica".                                                       |
| out1 •                                             |                                                                  |
| Tipo:                                              | Segnale locale                                                   |
| OFF>ON 8                                           | È possibile selezionare l'uscita o l'ingresso del modulo WiFi/BT |
| Notifica Email:                                    | Controller o WiFi/BT Controller PRO a seconda della modifica di  |
| ;tech@ascglobal.eu e                               |                                                                  |
| Soggetto/Titolo:                                   | cui si desidera essere informati.                                |
| WiFi/BT Controller PRO out1 OFF->ON                |                                                                  |
| Messaggio:                                         | l ipi in cui e possibile specificare la direzione della modifica |
|                                                    | dell'output                                                      |
| Dear Technical Support You have received a message |                                                                  |
| Luogo: WFVBT Controller PRO                        | <b>OFF-&gt;ON</b> Invia una notifica all'accensione              |
| Notification e-mail address: tech@ancolotal.eu     |                                                                  |
|                                                    | <b>ON-&gt;OFF</b> Invia una notifica quando e spento             |
| Cancelare Salvare                                  | Indirizzo e-mail notificato                                      |

Seleziona l'indirizzo e-mail a cui desideri inviare la notifica. Puoi anche personalizzare il messaggio e il campo dell'oggetto.

#### WiFi/BT Controller - PRO

#### **ATTENZIONE!**

A seconda dell'utente e dell'indirizzo e-mail con cui è registrato il modulo, potresti non visualizzare un indirizzo e-mail o l'indirizzo e-mail a cui desideri essere avvisato. In questo caso, selezionare l'indirizzo e-mail desiderato dal menu Utenti e aggiungere quello a cui ricevere la notifica per la configurazione dell'e-mail. Dopo aver salvato, disconnettersi e riconnettersi su www.ascloudmanager.com. Continua a impostare la notifica sull'indirizzo email desiderato.

### Aggiungere e gestire utenti

Puoi assegnare utenti al tuo dispositivo con e-mail e password degli utenti, possiamo concedere loro l'autorizzazione personale per il controllo dell'output.

Il WiFi/BT Controller ha un'uscita, mentre il modulo WiFi/BT Controller PRO può gestire due uscite e due ingressi specificando eventuali diritti utente.

#### Accesso utenti

Puoi assegnare utenti al tuo dispositivo con e-mail e password degli utenti, possiamo concedere loro l'autorizzazione personale per il controllo dell'output. Il WiFi/BT Controller ha un'uscita, mentre il modulo WiFi/BT Controller PRO può gestire due uscite e due ingressi specificando eventuali diritti utente.

#### Admin:

Accessi Amministratore

Tutte le autorizzazioni tranne per eliminare l'utente che ha creato l'autorizzazione.

Servizio: Permesso di lettura, consente l'accesso ai dati di servizio relativi al funzionamento del modulo.

Lettura: permessi di lettura

#### **Controllo WiFi:**

Qui possiamo definire quale area di utilizzo forniamo al nostro utente.

Se selezionato, l'utente può controllare l'uscita solo all'interno della rete WiFi locale.

Attenzione! Per tale utilizzo, il WiFi/BT Controller deve essere sempre connesso ad una rete WiFi locale con potenza adeguata!

È importante ricordare che, ad esempio, in prossimità di un cancello, il nostro dispositivo mobile ricerca automaticamente un

Dispositivo WiFi/BT Controller, così possiamo controllare il WiFi/BT Controller con una connessione Bluetooth. In questo caso, come utente in loco, è difficile stabilire con quale connessione siamo riusciti ad attivare l'uscita. Questo è importante se il cancello può essere aperto nelle immediate vicinanze del cancello ma non possiamo

più controllare il dispositivo.

Se lasciamo vuoto il campo del limite WiFi, possiamo controllare la nostra uscita da qualsiasi luogo con qualsiasi connessione Internet mobile al di fuori della rete WiFi.

È possibile accedere al controller WiFi/BT da qualsiasi parte del mondo con una connessione WiFi adeguata. out1: Assegna l'output dell'utente al controllo.

Dopo il salvataggio, le impostazioni possono essere utilizzate immediatamente.

#### **Dettagli utente**

sul

Puoi modificare i tuoi dati di accesso o quelli dei tuoi utenti con pochi clic. Cerca la tua email utente e fai clic

pulsante Imposta.

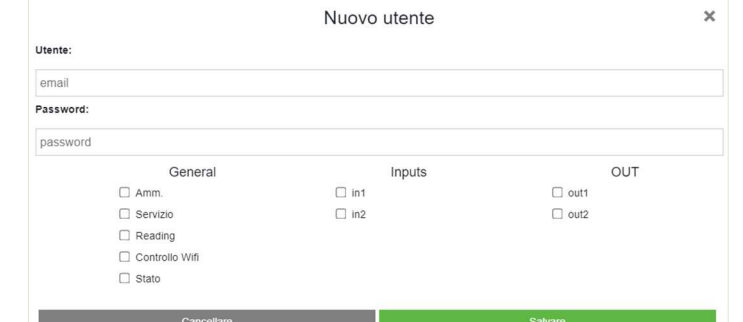

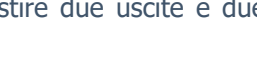

1 2/ 24

Add new user

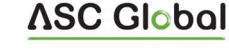

# Aggiunta URL controllo icona URL

Nel menu URL, puoi utilizzare il pulsante "Aggiungi nuovo URL" per creare un'icona di controllo per il tuo PC desktop o laptop.

- Assegnare un nome all'icona di controllo che può essere controllata dal PC.
- Selezionare l'uscita.

Se si utilizza il controller WiFi/BT PRO, è possibile selezionare l'uscita 1 e l'uscita 2. Il controller WiFi/BT ha solo 1 uscita.

Scegli i tipi di controllo:

#### Monostabile

Controlla l'uscita per il tempo impostato nel dispositivo.

#### Bistabile ON

Attiva l'uscita

#### Bistabile OFF

Disattiva l'uscita

#### Interruttore bistabile

Premendo il pulsante di controllo si attiva l'uscita e quindi premendo nuovamente il pulsante di controllo si disattiva l'uscita.

#### **Controllo WiFi**

Qui puoi anche specificare se controllare la disponibilità del WIFI locale per il controllo. Se **il limite WiFi** è abilitato, la loro icona di controllo verrà utilizzata solo nell'ambito della rete WIFI locale. La disattivazione ti consentirà di controllare l'output da qualsiasi luogo con una connessione Internet. Un ottimo servizio per l'assegnazione dei diritti.

| Utente            | Local name | Link                      | Control type       | Controllo Wifi | Blocco | Operazioni |
|-------------------|------------|---------------------------|--------------------|----------------|--------|------------|
| test@ascglobal.eu | out1       | Door open PC button   220 | Monostabile: 3 sec |                |        | 1          |

Se non vuoi più utilizzarlo, eliminalo semplicemente con l'apposito simbolo. Trascina sullo schermo con il tasto sinistro del mouse e l'URL farà già funzionare il dispositivo Collegato all'uscita.

Puoi modificare la tua connessione URL esistente. Puoi modificare le tue impostazioni o disabilitarle.

Se non vuoi più utilizzarlo, eliminalo semplicemente con l'apposito simbolo.

Nel registro eventi è possibile elencare l'attività dell'utente utilizzata con la connessione Internet.

Puoi verificare quando e quale utente ha controllato l'output. È possibile salvare il registro eventi in un file Excel.

|                                                            |                              |                   | WiFi/BT Controlle<br>PRO | er -                                               | test@ascglobal.eu<br>∎∎▼ (19:51) [→ |
|------------------------------------------------------------|------------------------------|-------------------|--------------------------|----------------------------------------------------|-------------------------------------|
| <ul> <li>Pagina principale</li> <li>Dispositivo</li> </ul> |                              |                   |                          |                                                    | Salvare in formato Excel            |
| II Stati del dispositivo                                   | Data e ora evento            | + Utente          | 0 Uscita                 | é Evento                                           |                                     |
| > Notifiche                                                | 2022. 05. 18. 11:05:26       | test@ascglobal.eu | out1                     | Comando inviato / Comando eseguito: 81.183.105.219 |                                     |
| O Utenti                                                   | 2022. 05. 18. 11:05:17       | test@ascglobal.eu | out1                     | Comando inviato / Comando eseguito: 81.183.105.219 |                                     |
| i≣ URLs                                                    | Vista da 1 a 2 di 2 elementi |                   |                          |                                                    |                                     |
| Evento                                                     |                              |                   |                          |                                                    |                                     |
| C Impostazioni                                             |                              |                   |                          |                                                    |                                     |
| IO List                                                    |                              |                   |                          | 1                                                  |                                     |
| <ul> <li>Aiuto</li> </ul>                                  |                              |                   |                          |                                                    |                                     |
| [→ Logout                                                  |                              |                   |                          |                                                    |                                     |

| Nuc            | vo Url 🗙 |
|----------------|----------|
| Nome Url:      |          |
| Local name:    |          |
| out1           | •        |
| Control type:  |          |
| Monostabile    | ٠        |
| Secondi:       |          |
| 3              |          |
| Controllo Wifi |          |
| Cancellare     | Salvare  |

ASC Global

| O Utenti<br>≔ URLs                   | Contatori                    |                      |       |                                     |  |
|--------------------------------------|------------------------------|----------------------|-------|-------------------------------------|--|
| Evento                               |                              |                      |       | Salvare in formato Excel            |  |
| C Impostazioni                       | Data e ora evento            | *                    | out1  |                                     |  |
| Informazioni                         | 2022-05-18 11:07:19          |                      | 61    | 9                                   |  |
| Comando inviato<br>Statistiche d'uso | 2022-05-18 11:07:18          |                      | 61    | 9                                   |  |
| Segnale WiFi                         | 2022-05-18 11:05:30          |                      | 61    | 9                                   |  |
| WIFI                                 | 2022-05-18 11:05:27          |                      | 61    | 9                                   |  |
| IO List                              | 2022-05-18 11:05:20          |                      | 61    | 9                                   |  |
| Aiuto                                |                              |                      | ~     | ^ • •                               |  |
| [→ Logout                            | Vista da 1 a / di / elementi | Visualizza 10 🗸 elem | nenti | Inizio Precedente 1 Successivo Fine |  |

# Impostazioni

#### Informazioni

| 1 | nformazioni          |                        |
|---|----------------------|------------------------|
|   | Titolo:              | WiFi/BT Controller PRO |
|   | MAC:                 | e868e71469f2           |
|   | Codice IMEI:         | -                      |
|   | Serial number:       | -                      |
|   | Data creazione:      | 2022. 05. 18. 10:18:42 |
|   | Login :              | 2022. 05. 18. 11:10:29 |
|   | Data ultimo comando: | 2022. 05. 18. 11:10:29 |
|   | Versione:            | 43                     |
|   | SSID:                | Telekom-bRTyIM         |
|   | IPv4:                | •                      |
|   | Durata operativa:    | 339                    |
|   |                      |                        |

In questo menu riceverai informazioni sul tuo dispositivo a seconda dell'autorizzazione concessa. **Title:** nome del dispositivo **MAC**: identificatore MAC **IMEI**: identificatore IMEI del dispositivo **Numero di serie**: numero di serie univoco di dispositivi differenziati - questo non è il caso dei moduli WiFi/BT Controller **Data di creazione**: data di registrazione **Data ultimo accesso** cliente: data ultimo accesso **Data dell'ultimo comando** emesso: data dell'ultimo controllo di uscita **Versione**: il numero di versione del programma dei moduli WiFi/BT Controller **Nome rete** WiFi (SSID): il nome della rete WiFi locale **IPv4**: l'ID IP registrato dal provider di servizi locale

Ore di funzionamento: tempo di funzionamento dalla messa in servizio

#### Statistiche

Dopo l'aggiornamento, riceveremo le nostre statistiche giornaliere con il numero di riavvii del modulo, il numero di connessioni e controlli.

| C Aggiornamento  |    | C <sup>e</sup> Cancellare |
|------------------|----|---------------------------|
| dul start:       | 18 |                           |
| estart:          | 7  |                           |
| onnect:          | 31 |                           |
| sh connect:      | 16 |                           |
| uetooth connect: | 19 |                           |
| sh command:      | 12 |                           |
| etooth command:  | 13 |                           |
| rver command:    | 0  |                           |
| disconnect:      | 4  | - Martine Sale            |
| sh disconnect:   | 0  |                           |

#### Qualità segnale Wifi

Registro giornaliero della qualità della connessione WiFi del dispositivo

| Segnale temporaneo | C Aggiornamento |          | Cancellare |                                       |
|--------------------|-----------------|----------|------------|---------------------------------------|
|                    |                 | % 💼 rssi |            |                                       |
|                    |                 |          |            |                                       |
|                    |                 |          |            |                                       |
|                    |                 |          |            |                                       |
|                    |                 |          |            |                                       |
| 7                  |                 |          |            |                                       |
|                    |                 |          | ~          | 1 1 1 1 1 1 1 1 1 1 1 1 1 1 1 1 1 1 1 |
|                    |                 |          |            |                                       |

#### **Invio Comando**

È possibile riavviare il modulo premendo un pulsante. Al riavvio del PIC viene riavviato l'intero modulo, mentre al riavvio dell'ESP viene riavviato il programma stesso.

| Comando inviato               |                                   |                       |
|-------------------------------|-----------------------------------|-----------------------|
| C Riavvio modul (PIC)         |                                   |                       |
| • Visibilità Bluetooth attiva | X Visibilità Bluetooth non attiva | C Riavvio modem (ESP) |
| New bluetooth pin 1234        | 2                                 | 5                     |
| Comando inviato               |                                   |                       |

Puoi anche impostare la visibilità. Se desideri impostare un nuovo codice PIN Bluetooth, puoi farlo anche qui. Il controller WiFi/Bt attiva automaticamente la connessione bluetooth per 15 minuti dopo l'accensione, quindi è sufficiente collegarlo all'alimentazione per la prima connessione.

#### WI-FI

Puoi vedere quale dispositivo di rete WiFi è collegato ad esso. Puoi anche selezionare una nuova rete. E' possibile specificare quale rete utilizzare con quale priorità e quale si desidera utilizzare per prima

| WiFi 2022. 05. 18. 11:10:22 |                  |              |         |            |
|-----------------------------|------------------|--------------|---------|------------|
| C Aggiornamento             | + Aggiungere nuo | wa rete WiFi |         |            |
| SSID                        | RSSI             | Priorità     | setgood | Operazioni |
| Telekom-bRTyIM              | 68% (-57)        | 5            |         | Ø          |

#### ΙΟ

Nel menu IO è possibile visualizzare e impostare i dati di connessione in uscita. Puoi controllare il tuo output con l'icona del dito indice.

| OUT        |                                                                                           |                                       |                       |
|------------|-------------------------------------------------------------------------------------------|---------------------------------------|-----------------------|
|            | Set output join                                                                           |                                       |                       |
| Local name | * Control modes                                                                           | Dispositivo                           | e Uscita e Operazioni |
| out1       | Monostabile Controllo temporale uscita, valore massimo: 65535<br>Bistabile: ON/OFF/Switch | WiFi/BT Controller Pro   e868e71469f2 | out1                  |
| out2       | Monostabile Controllo temporale uscita, valore massimo: 65535<br>Bistabile: ON/OFF/Switch | WiFi/BT Controller Pro   e868e71469f2 | out2 📝 🍆              |
|            | A                                                                                         | 2                                     |                       |
| Inputs     |                                                                                           |                                       |                       |
|            | Set input join                                                                            |                                       |                       |
| Local name | Dispositivo                                                                               | ♦ Input                               | Operazioni            |
| in1        | WiFi/BT Controller Pro   e868e71469f2                                                     | int                                   | ď                     |
| in2        | WiFi/BT Controller Pro   e868e71469f2                                                     | in2                                   | ď                     |

#### Aiuto

La guida è disponibile sotto forma di video.

I nostri video vengono costantemente aggiornati e ampliati.

## **Operazioni impostazione**

Permette le impostazioni personalizzate del nostro dispositivo, modifica i dati di controllo facendo clic sulla riga del modulo visualizzato.

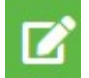

Usa questo pulsante per rinominare il nostro modulo per una più facile identificazione. Es: ingresso principale

Utilizzare questo pulsante per copiare tutte le impostazioni nuvolose su un altro modulo. In questo caso, le impostazioni del modulo utilizzate fino ad ora verranno sovrascritte una per una nel nuovo modulo. Il vecchio modulo non sarà più disponibile su questa interfaccia.

#### Politica di gestione dei dati

Gestire i dati forniti nell'applicazione. Gli utenti possono utilizzare il sistema con un indirizzo e-mail/password,

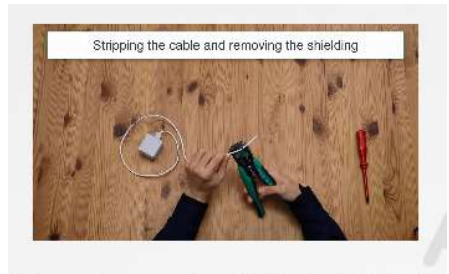

Wiring and programming of WiFi/Bluetooth Controller

quindi questi sono necessari per far funzionare il sistema. Consenso degli utenti al trattamento dei dati fornendo i suoi dati personali, direttamente o indirettamente, si intendono conferiti volontariamente, esplicitamente e previo suo espresso consenso. Lo scopo della gestione dei dati è fornire l'accesso al sistema e quindi il diritto di utilizzarlo agli utenti che desiderano utilizzare il sistema. Solo l'indirizzo e-mail viene memorizzato in modo leggibile, con la password e la posizione di installazione crittografate sul server del produttore.

Solo il luogo di installazione dei dati personali è memorizzato nella memoria del modulo. I dati personali non possono essere consultati da terzi diversi dal produttore o installatore, che devono trattare i dati personali in modo confidenziale in conformità con le norme di legge in materia e non possono trasmetterli a terzi.

#### Responsabilità del produttore

Il Produttore si assume ogni responsabilità per il funzionamento e l'uso del sistema, compreso il corretto utilizzo dell'hardware e del software, in conformità con la legge applicabile.

Il Fabbricante non risponde di eventuali danni derivanti da:

• l'utente perde o sottrae il dispositivo in grado di controllare il sistema oi dati personali sopra menzionati, dando così la possibilità a una persona non autorizzata di accedere al sistema;

• l'utente sceglie una password semplice o facile da decifrare;

• l'utente cede intenzionalmente, in buona fede, direttamente o indirettamente, a terzi i dati personali necessari per l'uso del sistema o di un dispositivo idoneo al controllo.